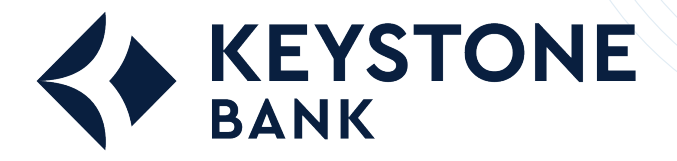

How to Get Started with Quicken<sup>®</sup> in Windows<sup>®</sup>

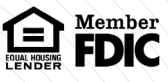

To get started with Quicken<sup>®</sup> in Windows<sup>®</sup>, set up an account for online banking, establish bill pay functionality, create a payee, and create a bill payment.

## **Setting Up an Account for Online Banking**

This procedure allows a Quicken<sup>®</sup> user in Windows<sup>®</sup> to set up an account for online banking.

- Open Quicken<sup>\*</sup>, open the **Tools** menu, and then select **Add Accounts**. The *Add Account* window opens.
- 2. Select the type of account you want to set up for online banking.

| Primary Accounts<br>For managing your finan    | Spending & Saving<br>Checking<br>Credit Card<br>Savings<br>Cash | Investing &<br>Brokerage<br>401(k) or 403(b)<br>IRA or Keogh Plan<br>529 Plan |
|------------------------------------------------|-----------------------------------------------------------------|-------------------------------------------------------------------------------|
| Property & Debt<br>For tracking your net worth | Property & Assets<br>House<br>Vehicle<br>Other Asset            | Loans & Debt<br>Loan<br>Home Equity Line (HELOC)<br>Other Liability           |
|                                                |                                                                 |                                                                               |

After selecting the account type, the Add [account type selected] Account window opens.

3. Enter the name of your financial institution into the field at the top of the window and select it from the list that appears. Select **Advanced Setup** to choose your connection type if needed.

| antidition limit of Neclecil                                                                     |  |
|--------------------------------------------------------------------------------------------------|--|
| Now Laris Summit Community C                                                                     |  |
| Financial Institution not on the list? Prefer not to download? Interested in advanced connection |  |
| Use Advanced Setup to create your                                                                |  |
|                                                                                                  |  |

4. Select **Next** to complete the procedure.

## **Setting Up Bill Pay Functionality**

This procedure allows a Quicken<sup>®</sup> user in Windows<sup>®</sup> to set up bill pay functionality for an account. Before completing this procedure, you must be enabled for the bill pay product.

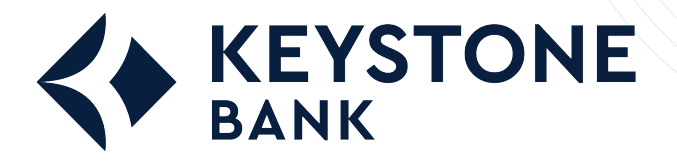

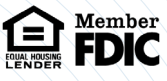

- Open Quicken<sup>\*</sup>, open the **Tools** menu, and then select **Account List**. The account list opens.
- 2. Select your account from the list and select **Edit**. The *Account Details* window opens.
- 3. Select the **Online Services** tab, locate and open the Online Bill Payment section, and select **Set Up Now**.

| General Online Ser                                                                                      | rvices Display Options                                                     |                                                          |
|----------------------------------------------------------------------------------------------------|----------------------------------------------------------------------------|----------------------------------------------------------|
| Online Setup<br>Checking 00000<br>is set up for tra                                                     | 00<br>Insaction download. Automatic entry is:                              | On                                                       |
| Financial Institution: Ba<br>Connection Method: Dir<br>Change connection meti<br>(Recommerded only if y | ink -New<br>rect Connect<br>hod.<br>you are having problems with your curr | Reset Account<br>No account data will be<br>ent method.) |
|                                                                                                    |                                                                            |                                                          |
| Online Bill Payment                                                                                     | online without                                                             | Set up now                                               |

The Activate Online Bill Pay window opens.

4. Locate Option 2: Bank and select Activate Now.

**NOTE:** If the account is not already enabled for bill pay, an error message appears. Additionally, an error appears if you attempt to use any bill pay functionality during Direct Connect synchronization.

| Option 2: Bank                                                                                                | -New payment service          |
|----------------------------------------------------------------------------------------------------|-------------------------------|
| <ul> <li>If you've already enrolled in the Bank<br/>service, click Activate Now to begin using it.</li> </ul> | -New bill payment             |
| To learn more about the Bank                                                                                  | -New bill payment service,    |
| can() 00.                                                                                                    | Already enroled? Activate Now |

## **Creating a Payee**

This procedure allows a Quicken<sup>®</sup> user in Windows<sup>®</sup> to create a payee for an account.

Before completing this procedure, you must:

- O Use the Direct Connect connection type.
- O Be enabled for the bill pay product.
- O Complete the Setting Up Bill Pay Functionality procedure for Quicken<sup>®</sup> in Windows<sup>®</sup>

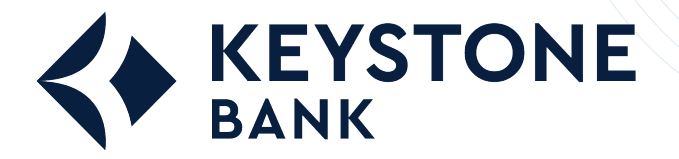

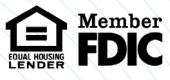

- Open Quicken<sup>\*</sup>, open the **Tools** menu, and then select **Online Payee List**. The *Online Payee List* window opens.
- 2. Select **New** from the bottom of the window.

|                                                                                                    | the second shifts a |                  |                                         |      |
|----------------------------------------------------------------------------------------------------|---------------------|------------------|-----------------------------------------|------|
|                                                                                                    | Unavaliable         |                  |                                         |      |
| Card Services                                                                                                    | Unavailable*        | and and a second |                                         |      |
| User Smith                                                                                                    | Unavailable*        | 24               |                                         |      |
|                                                                                                    |                     |                  |                                         |      |
|                                                                                                    |                     |                  |                                         |      |
|                                                                                                    |                     |                  |                                         |      |
|                                                                                                    |                     |                  |                                         |      |
|                                                                                                    |                     |                  |                                         |      |
|                                                                                                    |                     |                  |                                         |      |
|                                                                                                    |                     |                  |                                         |      |
|                                                                                                    |                     |                  | 100000000000000000000000000000000000000 | -    |
| A start of the start of the sta | Gt lice Report      |                  | Doloto                                  | Done |

3. Complete the required fields for the new payee, select Ok, and then select Accept.

## **Creating a Bill Payment Using the Bill Pay Institution Product**

This procedure allows a Quicken<sup>®</sup> user in Windows<sup>®</sup> to create a bill payment using the bill pay institution product. Before completing this procedure, you must:

- Use the Direct Connect connection type.
- Be enabled for the bill pay product.
- O Complete the Setting Up Bill Pay Functionality procedure for Quicken® in Windows®
- 1. Open Quicken<sup>®</sup>, open the **Tools** menu, and then select **Online Center.** The Online Center window appears.
- 2. Select your financial institution from the Financial Institution drop-down list and select the Payments tab.

|                        |              |                      | Online Center        |         | - 🗆 🗙               |
|------------------------|--------------|----------------------|----------------------|---------|---------------------|
| elete Payees           | Repeatir     | ng Contact Info      |                      |         | Print Options       |
| inancial Institu       | tion:        |                      |                      |         | Update/Send         |
| JHA Financia           | I Institutio | n 💌                  |                      |         |                     |
|                        |              |                      |                      |         |                     |
| ransactions            | Paymen       | ts E-mail(0)         |                      |         |                     |
| leared transa          | ctions and o | online balances down | loaded on 7/11/2016. |         |                     |
| Account                |              | Transactions         | Online Balance       |         | compare to Register |
| Checking 00            | 0000         | 2                    | 86.20                |         |                     |
| Date                   | Num          | Payee                |                      | Payment | Deposit             |
|                        |              | John Doe             |                      |         |                     |
| 7/25/2016              |              | 2011112000           |                      |         | 1.02                |
| 7/25/2016<br>7/25/2016 |              | Jane Doe             |                      |         | 1.02                |

3. Select the established payee from the **Payee** drop-down list, enter the details of the payment into the appropriate fields, and then select **Enter**. The Important Date Information from [your financial institution] window appears.

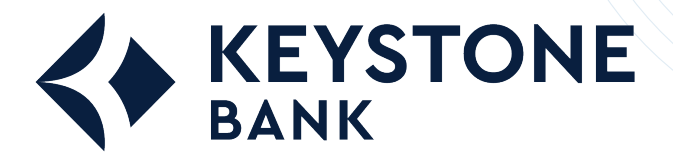

How to Get Started with Ouicken<sup>®</sup> in Windows<sup>®</sup>

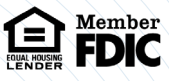

|     | r Balance: 84.65            |
|-----|-----------------------------|
|     | 7/18/2016 🗂 Delivery date 🔽 |
| 5 0 | × \$ 12.35                  |
| 3   | ¥ \$ 12                     |

4. Select Record Check.

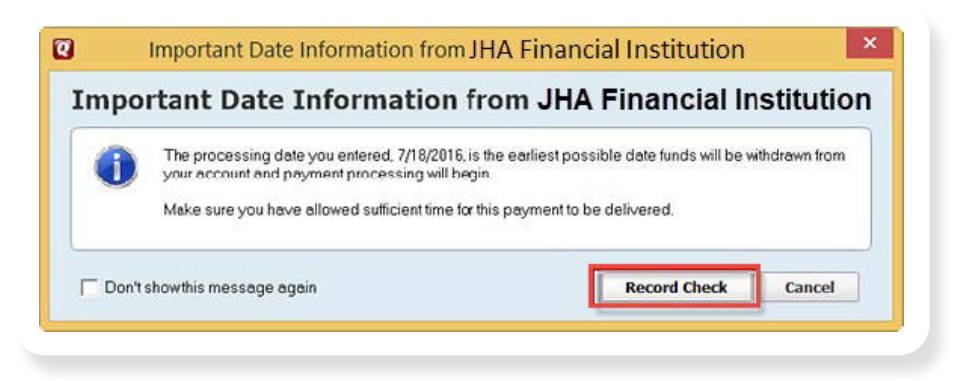

5. Select **Update/Send** from the top of the *Online Center* window.

The Online Update for this Account window appears.

6. Enter your online banking password into the Password field and select Update Now.

|                     | Online Update for this acco                        | ount                |
|---------------------|----------------------------------------------------|---------------------|
| <b>5</b> One Step   | Update Settings                                    |                     |
| Download Transactic | ns and Balances (Manage Passwords)                 | <u>e</u>            |
| Process paym        | ent of \$12.35 to Jane Doe on 7/18/2016 from Check | ding 000000000 12   |
| ) C Show password   | characters                                         | C Update Now Cancel |

When the update is completed, a confirmation message appears. If the update cannot be completed, details of errors appear. The following causes prevent payments from being made successfully:

- O You are not set up for bill pay services.
- O The payee has been disabled or their account status has been changed.
- O The payee added to Quicken® may not match the bill pay product's expected information for the payee.
- O The payment's details are incorrect.
- O The selected payment processing date has already passed.
- O You are not using the Direct Connect connection type.